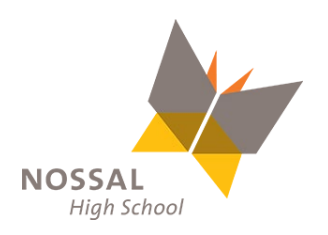

## **Can I pay part payments for the Valedictory Dinner?**

When you select to pay using PayPal as a payment option, you will have the option to use PayPal's Pay in 4 feature. This allows you to divide your purchase into 4 interest-free\* instalments, paid over a 6-week period.

\*Subject to PayPal's terms and conditions.

This feature is automatically available for TryBooking events.

## How Does PayPal Pay in 4 work?

PayPal Pay in 4 is a payment plan between you and PayPal.

1. At the TryBooking Checkout, you will be asked to select your preferred payment method. You will need to select **PayPal** 

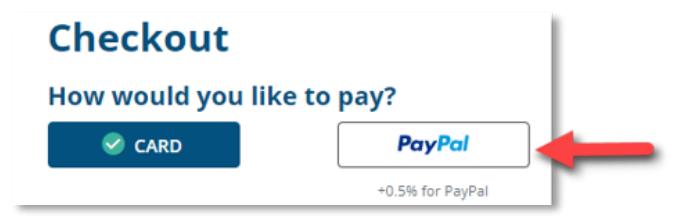

You will then be prompted to log in to their PayPal account. Once logged in, if eligible for PayPal Pay in
 the option will be present for you to select

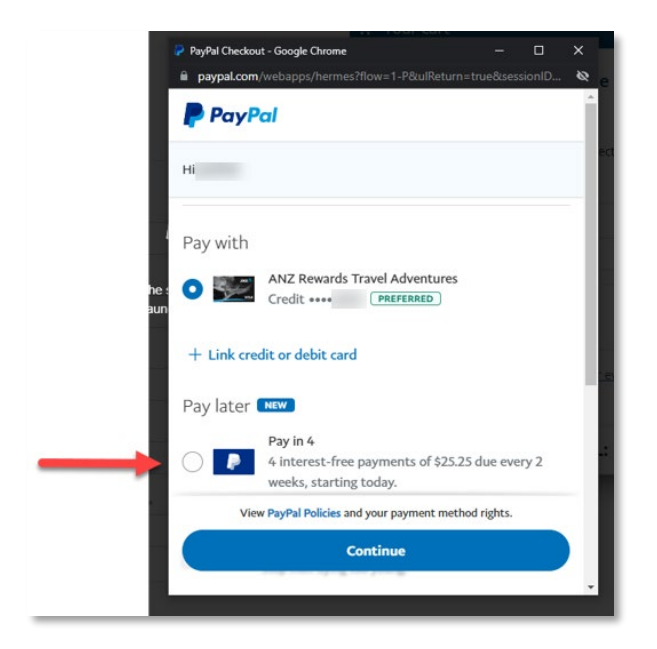

3. You will then be presented with the payment plan. Note that instalment amounts will vary depending on the total transaction amount

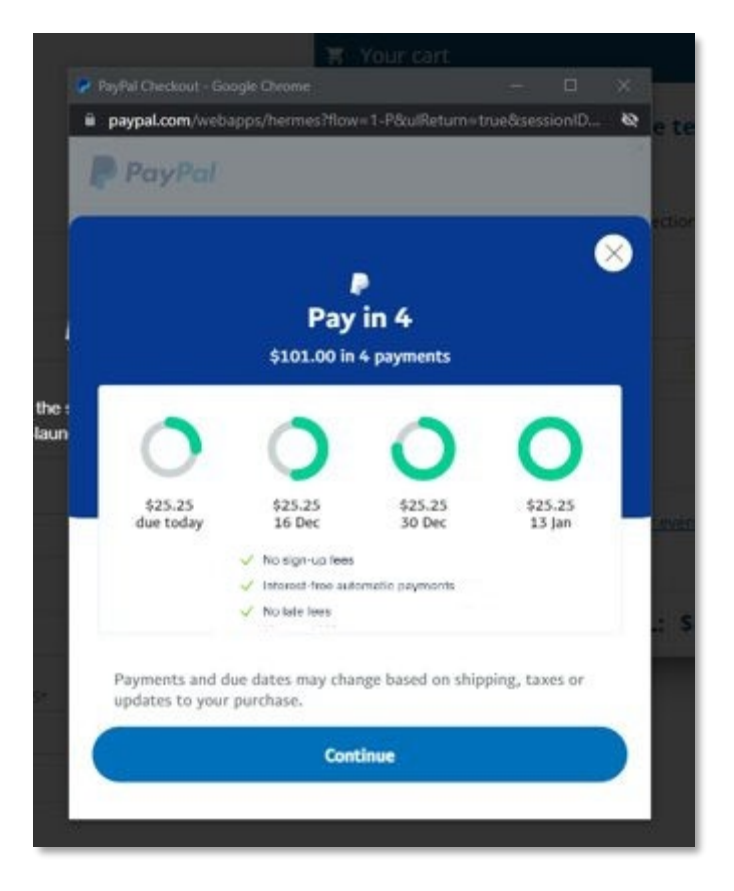

4. You will then be asked to complete the PayPal Pay in 4 application form by adding or confirming your personal information and agreement confirm your contact details and agreeing to PayPal's terms and conditions

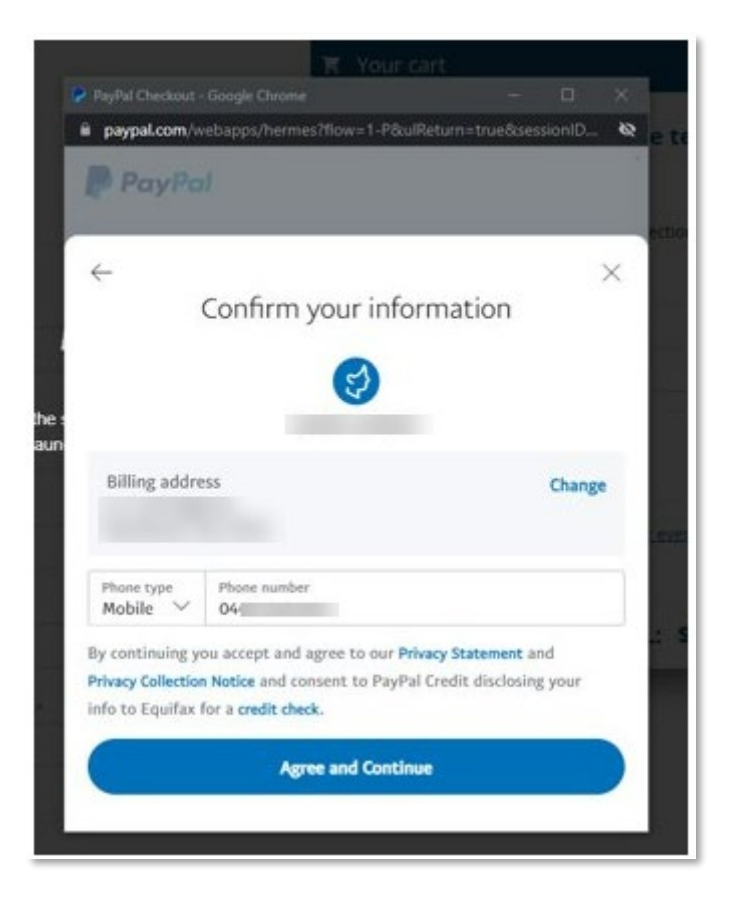

5. Next, you will need to confirm the payment method to be used for the instalment repayments

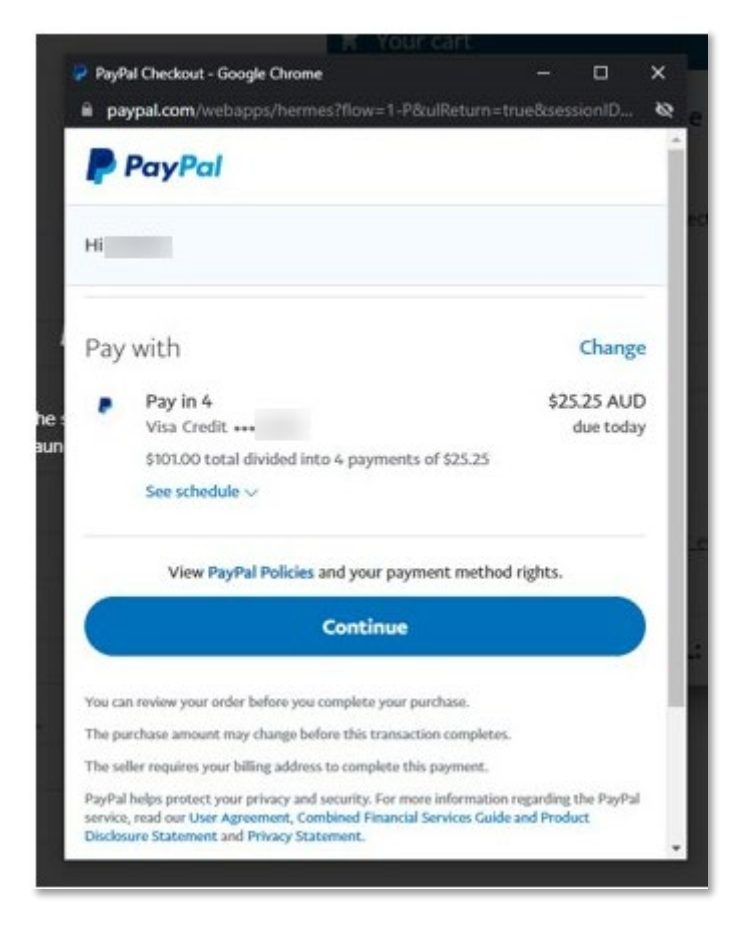

6. Once confirmed, you will be directed back to the TryBooking Booking Confirmation screen to confirm your payment. You will need to click **Confirm Booking** to complete the transaction

|                                                                                                    | Order summary                                                                                                    |
|----------------------------------------------------------------------------------------------------|----------------------------------------------------------------------------------------------------|
| Pay with                                                                                                    |                                                                                                    |
| PayPal                                                                                                    | Long Lunch -Byron Bay                                                                                                    |
| BURG - determine                                                                                                    | Ticket: Pay in 4 test<br>Oty: 1                                                                                                    |
| Billing details                                                                                                    | When: Sunday 24 October 2021 1:02 AM Section 2                                                                                                    |
|                                                                                                    | Price: \$100.00 (+\$0.50 ticket fee)<br>Subtotal: \$100.50                                                                                                    |
| SEND BOOKING CONFIRMATION TO*                                                                                                    | Talana da cara da cara da c |
|                                                                                                    | Ticket Fee \$0.5                                                                                                    |
|                                                                                                    | PayPal Surcharge \$0.5                                                                                                    |
| Tick this box to receive information, updates and special offers reg<br>venue and/or the producer of the event for which you have purcha                         | arding events at this TOTAL: \$ 101.00 see this ticket.                                                                                                    |
| By clicking 'Confirm booking'. I acknowledge that I have read and agree w<br>Customer Terms and Conditions and TryBooking's <u>Privacy Policy</u> .              |                                                                                                    |
| By clicking 'Confirm booking', I acknowledge that I have read and agree w Customer Terms and Conditions and TryBooking's <u>Privacy Policy</u> . BACK            | NFIRM BOOKING                                                                                                    |
| By clicking 'Confirm booking', I acknowledge that I have read and agree w <u>Customer Terms and Conditions</u> and TryBooking's <u>Privacy Policy</u> .  BACK CO | NFIRM BOOKING                                                                                                    |

Note that the transaction total is for the full transaction amount, not the first instalment.